# DFC v aplikaci Pumpdroid

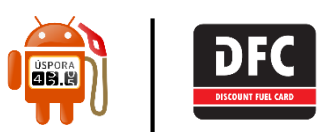

Všechny čerpací stanice, které akceptují karty DFC, nyní naleznete v aplikaci Pumpdroid. Aplikace funguje na telefonech s operačním systémem Android a stáhnout ji můžete zdarma v Obchodě Play ve svém mobilním telefonu, případně zde <u>https://play.google.com/store/apps/details?id=com.pumpdroid</u>

## Označení stanic akceptujících DFC

Čerpací stanice akceptující karty DFC jsou v aplikaci označeny ikonkou **DFC** v seznamu čerpacích stanic a v detailu čerpací stanice.

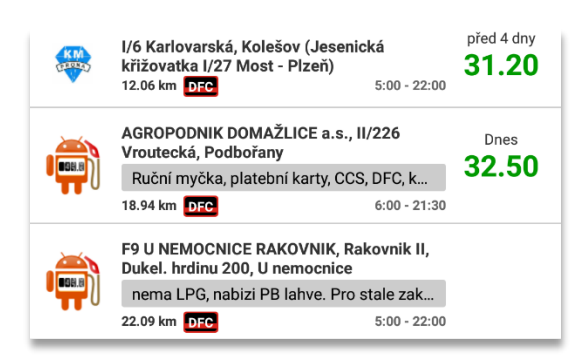

Ceny pohonných hmot do aplikace zadávají sami uživatelé, proto Pumpdroid ani DFC neručí za jejich správnost a nezahrnují slevu poskytovanou zákazníkům s DFC kartou.

## Zobrazení pouze akceptačních míst DFC

Kliknutím na ikonku ve spodní části obrazovky otevřete nastavení. Zde musí být zaškrtnuta volba **Pouze DFC**. Při návratu zpět na seznam čerpacích stanic se již zobrazí pouze ty, které akceptují DFC.

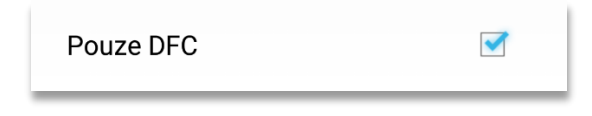

Tato volba je platná i pro zobrazení mapy a to i po zavření a opětovném otevření aplikace.

#### Zobrazení čerpacích stanic na mapě

Na mapu se ze seznamu stanic dostanete kliknutím na ikonu 🔝 ve spodní části obrazovky.

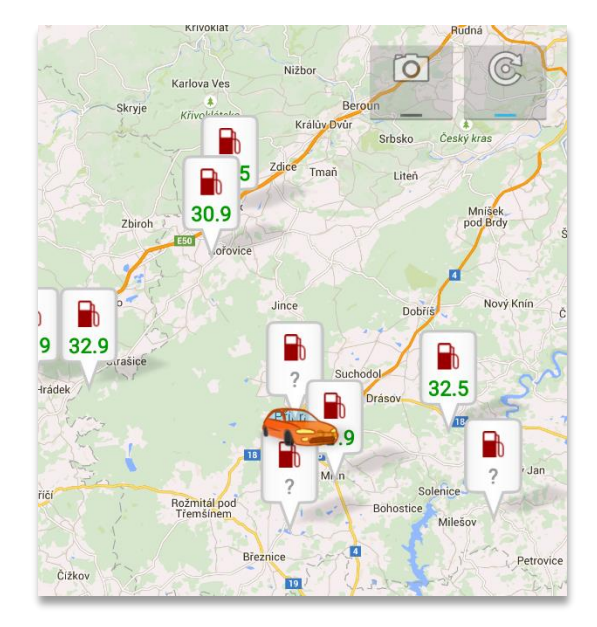

Standardně je zobrazeno nejbližších 10 čerpacích stanic splňujících zadaná kritéria. Tuto volbu je možné změnit v **Nastavení** pod volbou **Okolí.** 

Vaše pozice je reprezentována symbolem auta. V případě, že se chcete podívat na čerpací stanice v okolí jiného místa, stačí na daném místě podržet prst na mapě. Symbol auta se na toto místo přesune a zobrazí se nejbližší čerpací stanice.

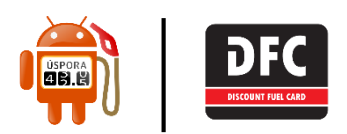

## Změna typu paliva pro zobrazení cen

Kliknutím na ikonku ve spodní části obrazovky otevřete nastavení. Zde ve volbě Typ paliva vyberete to, jehož ceny chcete zobrazovat.

## Typ paliva

V případě, že chcete zobrazit více typů paliva, můžete přidat zobrazení dalšího volbou **Povolit** sekundární palivo a jeho výběrem v **Typ paliva** (sekundární)

| Povolit sekundární palivo |  |
|---------------------------|--|
| Typ paliva (sekundární)   |  |

#### Navigace k čerpací stanici

K libovolné čerpací stanici se můžete nechat navigovat vestavěnou navigací ve svém telefonu. Stačí se v seznamu nebo na mapě dotknout čerpací stanice a vybrat **Navigovat**.

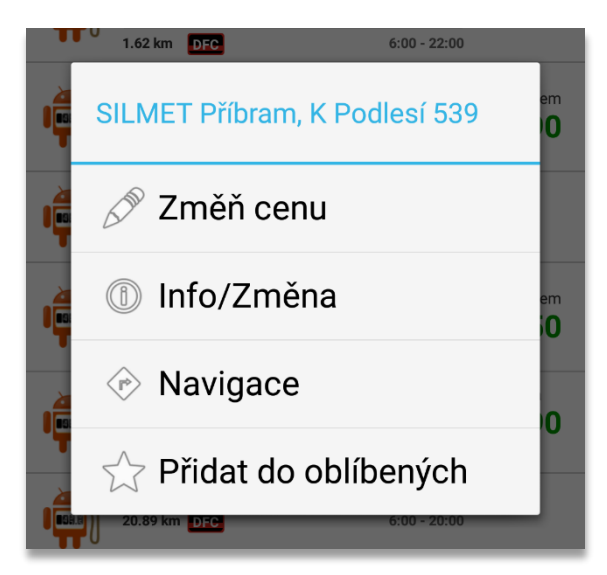

## Čerpací stanice na trase

Pokud chcete zobrazit čerpací stanice na plánované trase, stačí kliknout na **Trasa** v pravé horní části obrazovky, zvolit **Start** a **Cíl** a následně **Najdi trasu**.

Aplikace následně zobrazí čerpací stanice na zvolené trase.

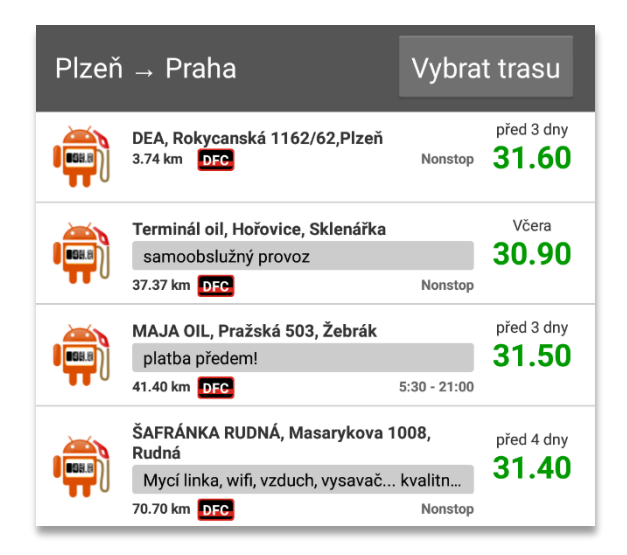

Čerpací stanice vč. trasy je také možné zobrazit na mapě kliknutím na ikonu 💽 ve spodní části obrazovky

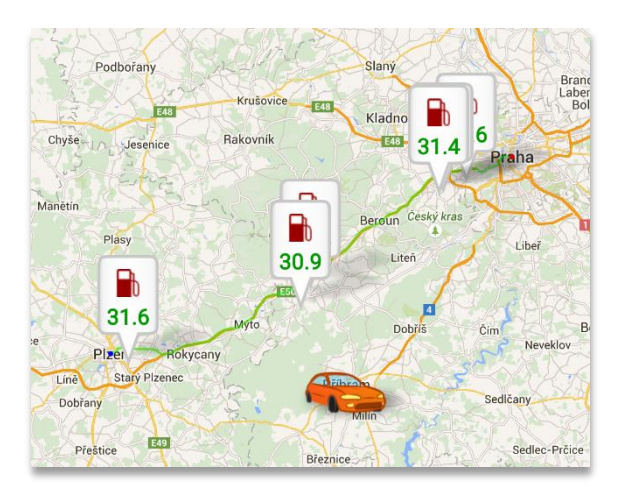